# Guía de uso Web of Science http://bibliotecas.uc.cl

Artículos de más de 15.000 revistas internacionales desde 1988 al presente. Información de las referencias citadas por el autor en la bibliografía de su artículo, indicando a su vez los autores que lo han citado a éste en sus trabajos.

| Search |                                                                                                    |    |                      |
|--------|----------------------------------------------------------------------------------------------------|----|----------------------|
| U      | Example: oil spill* mediterranean                                                                    | in | Topic                |
| AND    | <i>Example:</i> O'Brian C* OR OBrian C*<br>Need help finding papers by an author? Use Author Finder. | in | Author 💽 🍳           |
| AND 💌  | <i>Example:</i> Cancer* OR Journal of Cancer Research and Clinical Oncology                          | in | Publication Name 💌 🤍 |
|        | Add Another Field >>                                                                                 |    |                      |
| (4     | Search Clear Searches must be in English                                                             |    |                      |

- 1. Ingrese en inglés los términos de búsqueda.
- 2. Seleccione un campo donde buscar dichos términos para especificar la búsqueda.
- 3. Seleccione alguno de los conectores disponibles.
- 4. Haga click en Search .

## Sugerencias

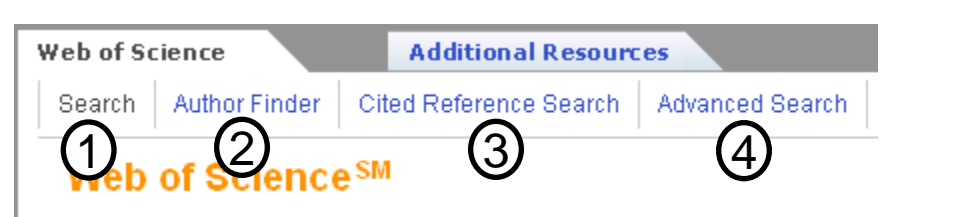

- **1.** Search: Realiza búsquedas por tema, autor, revista, afiliación del autor, etc.
- 2. Author Finder: Ayuda a encontrar las variantes del nombre de un autor o diferenciar un autor de otro.
- **3. Cited Reference Search**: Se utiliza para localizar artículos que han citado un autor o trabajo determinado, una revista o un año en particular.
- 4. Advanced Search: Permite realizar búsquedas más específicas.

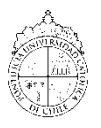

## Guía de uso Web of Science

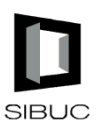

### Base de datos multidísciplinaria

#### Administre los resultados

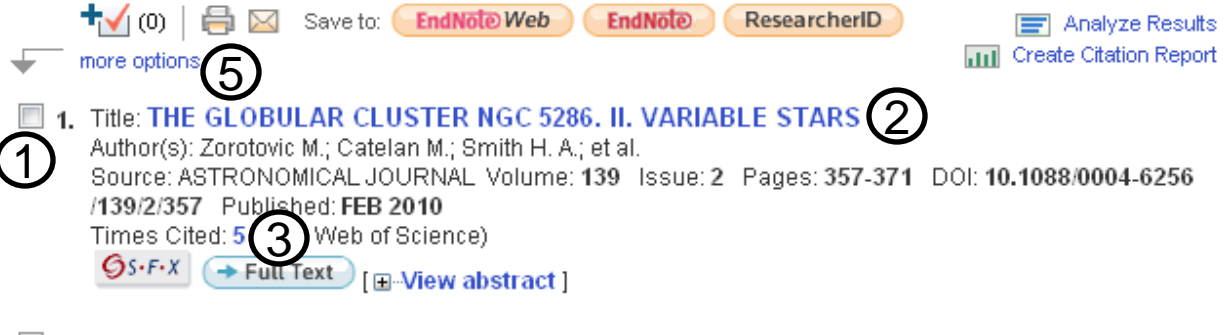

- 2. Title: The luminosities and distance scales of type II Cepheid and RR Lyrae variables Author(s): Feast Michael W.; Laney Clifton D.; Kinman Thomas D.; et al. Source: MONTHLY NOTICES OF THE ROYAL ASTRONOMICAL SOCIETY Volume: 386 Issue: 4 Pages: 2115-2134 DOI: 10.1111/j.1365-2966.2008.13181.x Published: JUN 1 2008 Times Cited: 19 (from Web of Science)
  Source: A Full Text 4 View abstract ]
- 1. Seleccione los registros de su interés.
- 2. Haga click en el título para obtener el detalle completo del registro y el abstract.
- 3. En "Times Cited" encontrará la cantidad de veces que el artículo ha sido citado.
- 4. Presione "Full Text" para obtener el texto completo (cuando se encuentre disponible).
- 5. Si desea enviar sus resultados a RefWorks, presione "More options".

#### Exporte a Refworks

- 1. Realice la búsqueda, marque los registros y haga clic en "Save to other reference software".
- 2. Luego presione "Save" y guarde la información de la pantalla en un archivo con formato .txt

En RefWorks:

- 1. Abra RefWorks e ingrese a "Referencias Importar".
- 2. En "**Filtro de importación / fuente de datos**" seleccione "Thomson Reuters" y en **bases de datos** "Web of Science".
- 3. En "**Importar a**" indique la carpeta en la que se guardarán los registros.
- En la opción "Seleccionar Archivo de Texto" busque el archivo en examinar y luego haga click en abrir.
- 5. Haga click en el botón "Importar"
- 6. Las referencias se descargarán en RefWorks, para visualizarlas haga click en "Ver carpeta de últimas Importaciones".

Si necesita más ayuda, **solicite a la bibliotecóloga del área:** Denise Depoortere ☎2354 5028 o ⊠ ddepoort@uc.cl

"Esta Guía de Uso está bajo una licencia <u>Creative Commons</u> <u>Atribución – No Comercial – Sin Derivadas 2.0 Chile License.</u>"

¿Es usted nuevo usuario de RefWorks? Registrese para una Cuenta Individual

| Nombre de Usuario              |        |
|--------------------------------|--------|
|                                |        |
|                                |        |
| Contraseña                     |        |
|                                | 1      |
|                                |        |
| and all and the last           | ·      |
| <u>«Olvido su Nombre de Us</u> | uario? |

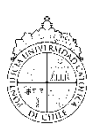

PONTIFICIA UNIVERSIDAD CATÓLICA DE CHILE / SISTEMA DE BIBLIOTECAS